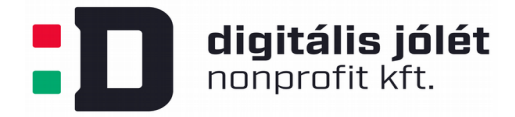

## OpenVPN kliens szoftver telepítési útmutató Linux operációs rendszer esetében

Ebben az útmutatóban bemutatjuk, hogyan kell telepíteni egy ingyenesen elérhető, nyílt forráskódú kliens oldali felhasználói szoftvert, hogy csatlakozni tudjunk az OpenVPN szerver által létrehozott privát hálózatba. *Az OpenVPN privát hálózat kiszolgáló szerver telepítése és konfigurálása* című használati útmutatóban lépésről lépésre bemutattuk, hogyan kell létrehozni a kliens oldali felhasználók számára a privát hálózatba való belépéshez szükséges konfigurációs (\*.*ovpn*) fájlt. Ezt a konfigurációs fájlt biztonságos módon el kell juttatni a végfelhasználó számára, hogy csatlakozni tudjon a VPN hálózathoz. A konfigurációs fájlt a kliens oldali szoftverek konfigurálására használjuk fel lehetővé téve a VPN hálózatba való belépést.

Linux operációs rendszer esetében több kliens programot is felhasználhatunk a VPN hálózathoz való csatlakozáshoz. Parancssoros, vagy grafikus felhasználói interfésszel rendelkező kliens programok egyaránt elérhetőek.

## Grafikus felhasználói felület

Nyissuk meg a rendszerbeállítások menüpontot:

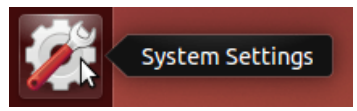

A felugró ablakban válasszuk ki a *Software & Updates* ikont és kattintsunk rá és győződjünk meg arról, hogy az *universe* csomagforrás ki van jelölve:

|                   |                     |              |                    |                    | Theop             |       |
|-------------------|---------------------|--------------|--------------------|--------------------|-------------------|-------|
| 😣 🖨 🔳 🛛 Software  | & Updates           |              |                    |                    |                   |       |
| Ubuntu Software   | Other Software      | Updates      | Authentication     | Additional Drivers | Developer Options |       |
| Downloadable fr   | om the Internet     |              |                    |                    |                   |       |
| 🗹 Canonical-su    | pported free and    | open-sour    | ce software (main  | )                  |                   |       |
| 🗹 Community-      | maintained free ar  | nd open-so   | urce software (ur  | niverse)           |                   |       |
| 🗹 Proprietary o   | drivers for devices | (restricted  | d)                 |                    |                   |       |
| 🗹 Software res    | tricted by copyrig  | ht or legal  | issues (multiverse | 2)                 |                   |       |
| 😑 Source code     |                     |              |                    |                    |                   |       |
| Download from:    | Server for Hungary  |              |                    |                    |                   |       |
| Installable from  | CD-ROM/DVD          |              |                    |                    |                   |       |
| To install from a | a CD-ROM or DVD     | , insert the | medium into the    | drive.             |                   |       |
|                   |                     |              |                    |                    |                   |       |
|                   |                     |              |                    |                    |                   |       |
|                   |                     |              |                    |                    | Revert            | Close |
|                   |                     |              | - 7/ -             |                    |                   | _     |

A csomagtárolókat érdemes frissíteni is egy parancssorból kiadott parancssoros utasítással:

| \$ s | udo | apt- | get | update |
|------|-----|------|-----|--------|
|------|-----|------|-----|--------|

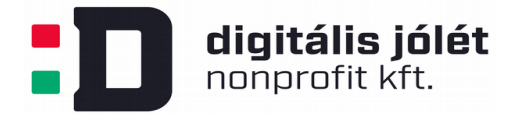

A csomagkezelő frissítése után telepítsük az alábbi csomagot, mely beintegrálja a VPN kapcsolódáshoz szükséges menüpontokat a hálózati beállítások közé:

\$ sudo apt-get -y install network-manager-openvpn

A csomag telepítése után indítsuk újra a hálózati rendszert:

\$ sudo service network-manager restart

A csatlakozáshoz kattintsunk a hálózati beállítások menüpontra (piros karikával jelölve), majd a hálózati kapcsolatok szerkesztésére:

|                       | 👍 🔃 💀 🖘 🕹 🕹 🕹                                                                                           | Ł |
|-----------------------|----------------------------------------------------------------------------------------------------|---|
|                       | Ethernet Network () device not managed                                                                  |   |
|                       | Ethernet Network (Broadcom NetXtreme BCM5761 Gigabit Ethernet PCIe)<br>Wired connection 1<br>Disconnect |   |
|                       | Wi-Fi Networks<br>Wi-Fi is disabled                                                                     |   |
| 322                   | VPN Connections                                                                                         | > |
| ta [<br>[422          | ✓ Enable Networking<br>Enable Wi-Fi                                                                     |   |
| s [1                  | Connection Information                                                                                  |   |
| [3.<br>Jata           | Edit Connections                                                                                        |   |
| 4,8 k<br>kB]<br>a [12 | kB]                                                                                                    |   |

A felugró dialógus ablakban kattintsunk az *Add* indítógombra, majd a felugró ablakban nyissuk le a legördülő menüt:

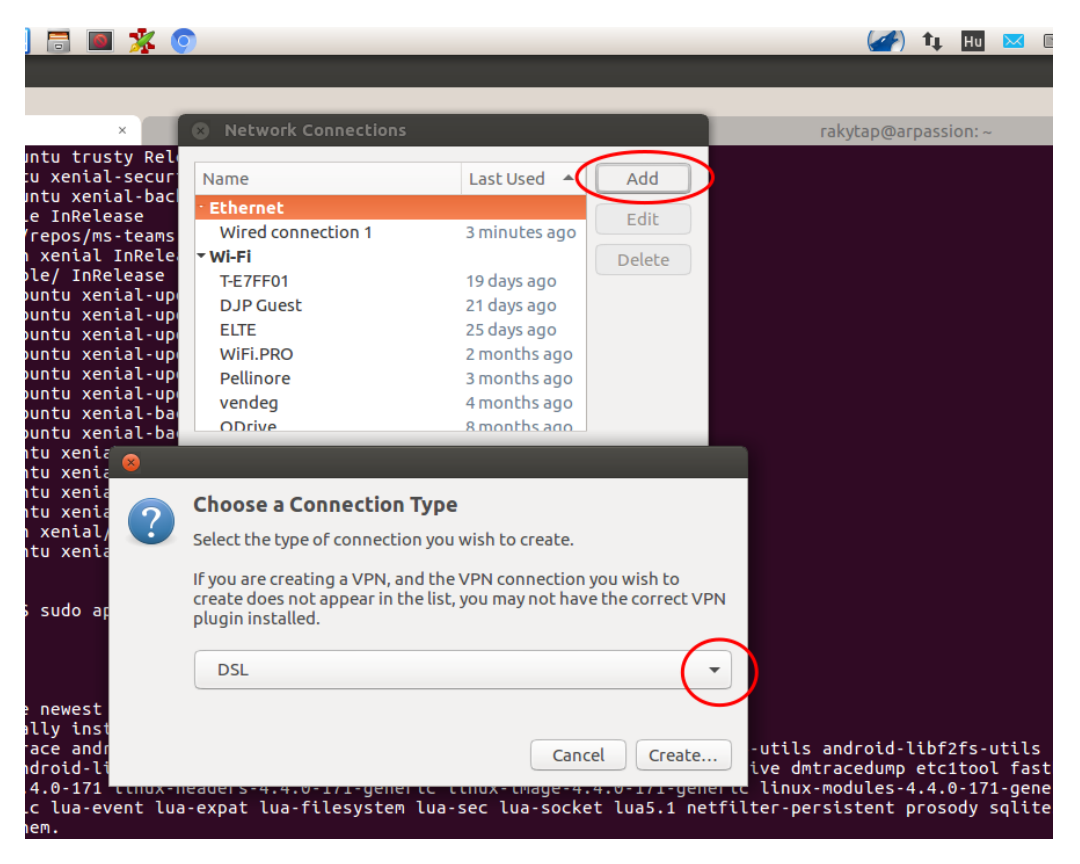

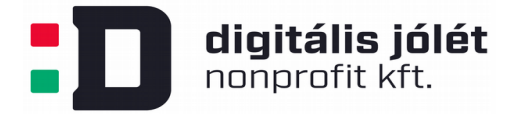

Navigáljunk a legördülő menüsor legaljára és válasszuk ki a "VPN beállítások importálását konfigurációs fájlból" lehetőséget:

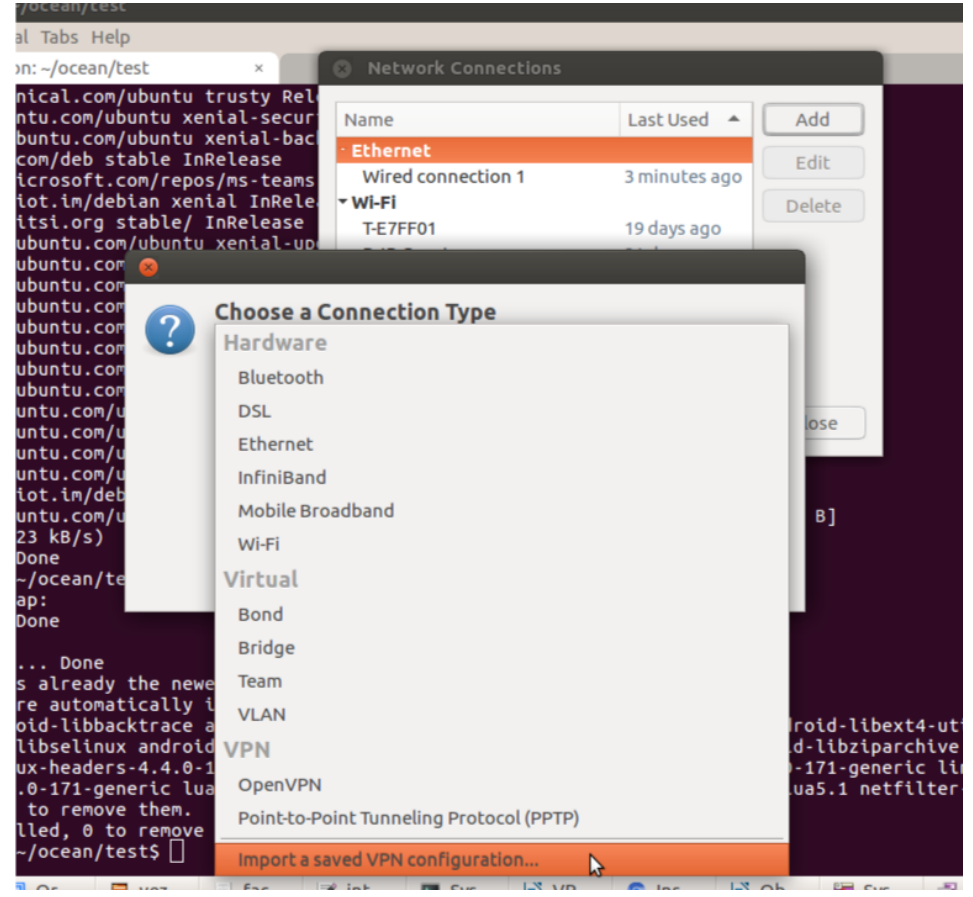

Ezután kattintsunk a *Create* gombra és a felugró tallózó ablakban keressünk meg az elmentett \*.*ovpn* konfigurációs fájlunkat:

| xenial-up<br>xenial-up<br>xel 🙁          | dates/main DFP-11 64x64 Toons [235 kB]<br>dz @ Network Connections                                                                                                    |
|------------------------------------------|----------------------------------------------------------------------------------------------------|
| xe<br>xe<br>xe<br>ni<br>ni<br>eni<br>eni | <b>Choose a Connection Type</b><br>Select the type of connection you wish to create.<br>If you are creating a VPN, and the VPN connection you wish to<br>create does not appear in the list, you may not have the correct VPN<br>plugin installed. |
| eni                                      | Import a saved VPN configuration                                                                                                    |
| o al                                     | Cancel Create                                                                                                    |
| est version<br>Installed                 | n (1.1.93-1ubuntu1.1).<br>and are no longer required:                                                                                                    |

Az \*. ovpn fájl kiválasztása után importálódnak a VPN hálózat beállításai:

digitális jólét nonprofit kft.

| Editing VPN_test       |                              |            |  |  |
|------------------------|------------------------------|------------|--|--|
| Connection name: VPN   | test                         |            |  |  |
| , General VPN IPv4 Set | tings IPv6 Settings          |            |  |  |
| General                |                              |            |  |  |
| Gateway: 192.168.56.   | Gateway: 192.168.56.101:1194 |            |  |  |
| Authentication         |                              |            |  |  |
| Type: Certificates (TL | S)                           | •          |  |  |
| User Certificate:      | rakytap-cert.pem             |            |  |  |
| CA Certificate:        | 🗋 rakytap-ca.pem             |            |  |  |
| Private Key:           | 🗋 rakytap-key.pem            |            |  |  |
| Private Key Password:  |                              | 41         |  |  |
| Show passwo            | ords                         | X Advanced |  |  |
| Export                 | Cano                         | cel Save   |  |  |

A felugrott dialógusablakban nevezzük el a hálózati kacsolódási beállításainkat, és nyomjunk a mentés gombra. Végül a hálózathoz való csatlakozás érdekében nyissuk le a hálózati beállítási menüpontot, majd a VPN csatlakozási menüponton keresztül kattintsunk a létrehozott csatlakozási beállítások menüpontjára:

|                                                                                                | Ethernet Network ()<br>device not managed                                                               |
|------------------------------------------------------------------------------------------------|----------------------------------------------------------------------------------------------------|
| rakytap@arpassion:~<br>InRelease [109 kB]<br>ts InRelease [107 kB]                             | Ethernet Network (Broadcom NetXtreme BCM5761 Gigabit Ethernet PCIe)<br>Wired connection 1<br>Disconnect |
| ple InRelease<br>[2.882 B]                                                                     | Wi-Fi Networks<br>Wi-Fi is disabled                                                                     |
| s/main amd64 DEP VPN_test                                                                      | VPN Connections                                                                                         |
| s/main DEP-11 64<br>s/universe amd64 <u>ConfigureVPN</u><br>s/universe DEP-11 64x64 Icons [422 | ✓ Enable Networking                                                                                     |
| s/multiverse amd64 DEP-11 Metadata<br>s/multiverse DEP-11 64x64 Icons [1                       | Connection Information                                                                                  |
| rts/main amd64 DEP-11 Metadata [3.<br>rts/universe amd64 DEP-11 Metadata                       | Edit Connections                                                                                        |
| /main amd64 DEP-11 Metadata [74,8 k<br>/main DEP-11 64x64 Icons [83,8 kB]                      | B]                                                                                                    |
| /universe amd64 DEP-11 Metadata [12<br>/universe DEP-11 64x64 Icons [194 k                     | (4 kB]<br>(B]                                                                                           |
| Packages [649 B]<br>/multiverse amd64 DEP-11 Metadata [                                        | 2 464 B]                                                                                                |

A kattintás után gépünk csatlakozik a VPN hálózatra.

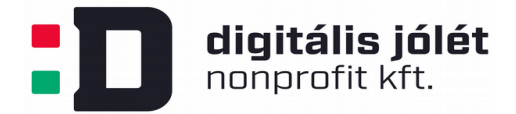

## Csatlakozás parancssorból

Parancssori csatlakozás érdekében a kliens gépen telepítsük az *openvpn* csomagot. Amennyiben a gépen Ubuntu (illetve Debian) operációs rendszer fut, ezt az alábbi parancsokkal tehetjük meg:

- \$ sudo apt-get update
- \$ sudo apt-get install openvpn

## A VPN hálózathoz a

\$ sudo openvpn --config client1.ovpn

paranccsal tudunk csatlakozni, ahol *clientl.ovpn* a csatlakozási beállításokat tartalmazó konfigurációs fájl.